# オンライン発表でのパワーポイント:発表者ツールの取り扱い

Zoom を使った発表時、パワーポイントのスライドショーを画面共有して、発表を進めて 頂きますが、パワーポイントの発表者ツールをお使いの場合、画面共有結果が、スライドシ ョーの全画面表示ではなく、発表者ツールが共有される場合があります。

特にデュアル (マルチ) モニタの環境でご利用の場合、良くこの状態が発生いたします。 (2. デュアル (マルチ) モニターの場合をご参照ください。)

スライドショー全画面表示を画面共有する手順を下記に記載いたしましたので、発表練 習のおり参考にしてください。RSJ2020発表本番では、画面共有時の問題をクリアした状態 で臨んで頂くことをお願い致します。

#### 1. シングルモニターの場合:

1. 先に講演に使用するパワーポイントファイルを開いておく。

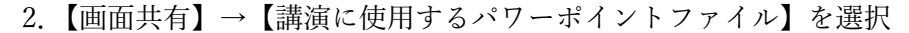

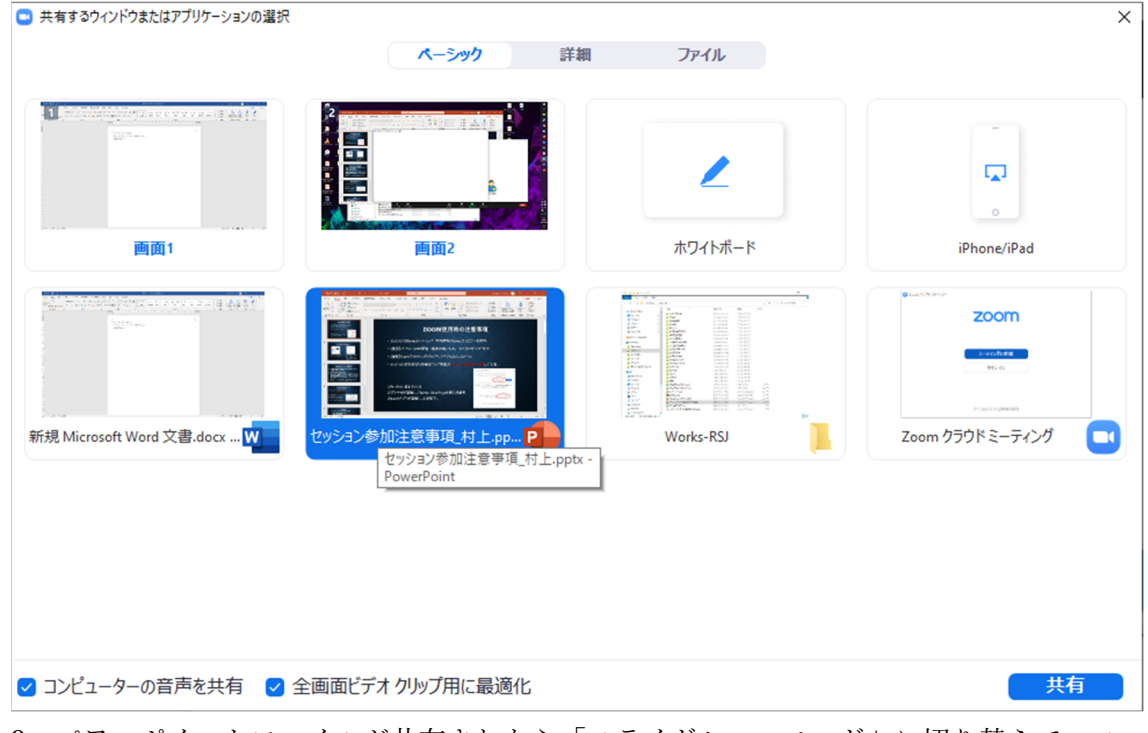

 パワーポイントファイルが共有されたら「スライドショーモード」に切り替えて、ス ライドショーが配信されているか確認する。

#### シングルモニターで発表者ツールを使用したい場合:

下記の通り、三点メニューの「発表者ツールの表示」もしくは「発表者ツールの非表示」 で自身の PC モニタの表示を切り替えることができます。配信される表示はスライドショ ーのまま変わりません。

| ※下記方法では入室できません!                                                                                                    |                                                                                                    |  |  |  |  |
|----------------------------------------------------------------------------------------------------|----------------------------------------------------------------------------------------------------|--|--|--|--|
| アン・シーン・   アン・シーン・     日時別スライド ジョー・   10:42     日時別スライド ジョー・   中国予選されている2->0.7 (18) (79)     日時別スライド ジョー・   中国予選されている2->0.7 (18) (79)     日日の加速   アン・     スクイド 空気がら   アン・     スクイド 空気がら   アン・     スクイド 空気がら   アン・     スクイド 空気がら   アン・     スクイド 空気がら   マン・     スクイド 空気がら   マン・     スクイド 空気がら   マン・     スクイド 空気がら   マン・     スクイド 空気がら   マン・     スクイド 空気がら   マン・     スクイド 空気がら   マン・     スクイド 空気がら   マン・     スクイド 空気がら   マン・     スクイド 空気のな   マン・     スクイド 空気がら   マン・     スクイド 空気のな   マン・     スクイド 空気のな   マン・     スクイド 空気のな   マン・     スクイド 空気のな   マン・     スクイド 空気のな   マン・     スクイ   マン・     スク・   マン・     スク・   アン・     スク・   アン・     スク・   アン・     スク・   アン・     スク・   アン・  < | ■ Zoom<br>S = -Fr/ングに参加する<br>E = -Fr/ングロまたは個人リング名を入力<br>BS Seminar<br>A = Fr/ATEBROAUL<br>B 分のビデオをオフにする<br>M    Tヤクゼ<br>Po<br>A = Sr/ATEBROAUL<br>A = -Fr/ATEBROAUL<br>A = -Fr/ATEB |  |  |  |  |

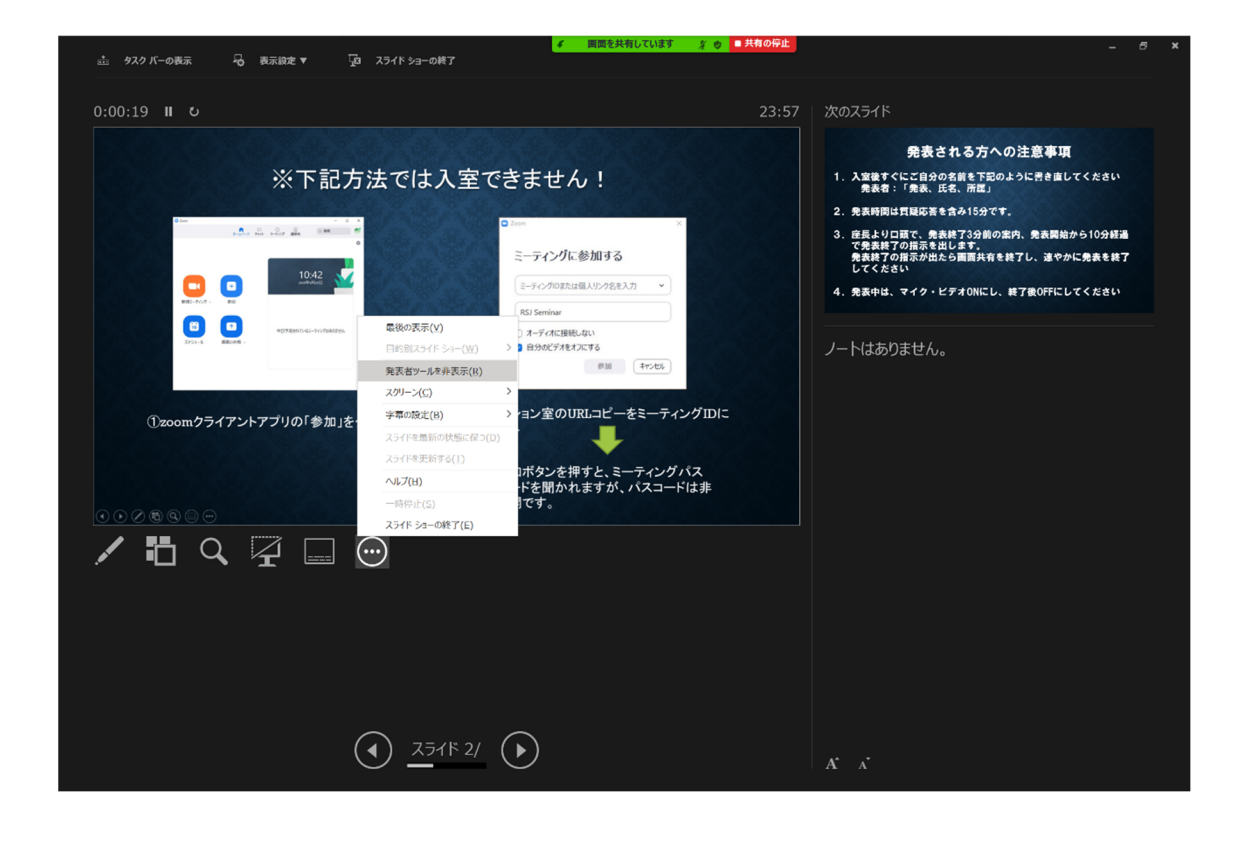

### 2. デュアル (マルチ) モニターの場合:

- 先に講演に使用するパワーポイントファイルを開いておく。その際、パワポファイルは モニター識別番号が『1』のモニターに表示させておくこと。モニター識別番号はデス クトップ右クリック「ディスプレイ設定」→「識別」で確認できます。
- 2. 【画面共有】→【講演に使用するパワーポイントファイル】を選択

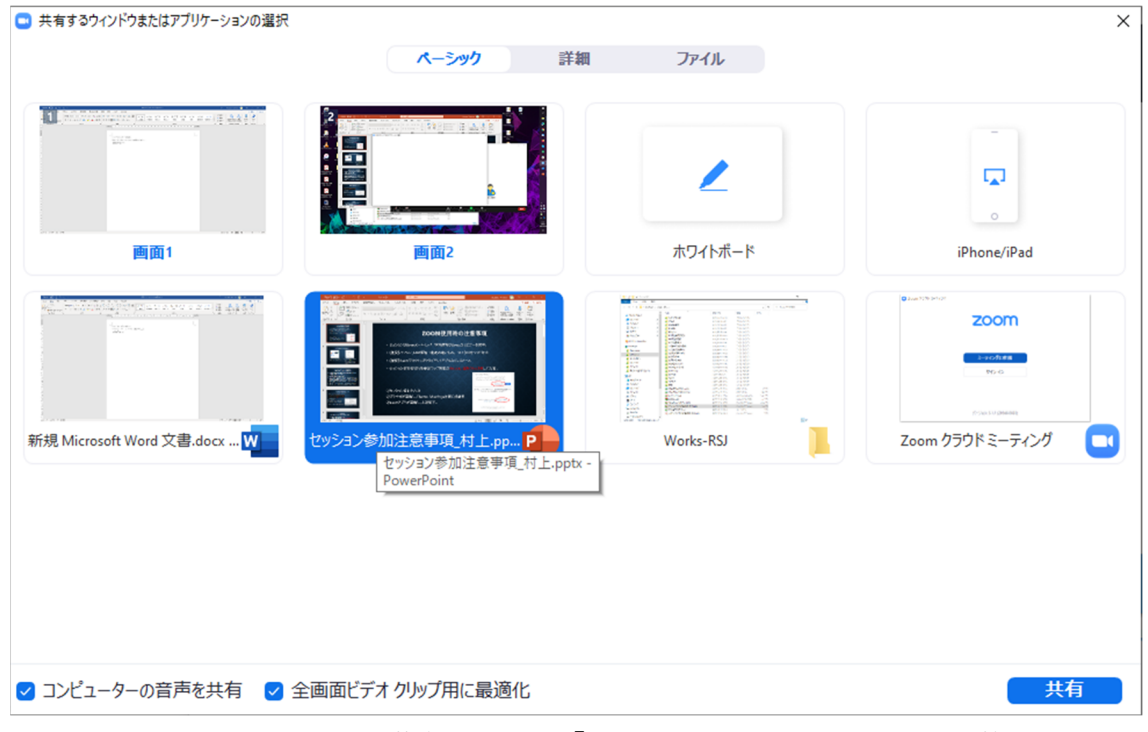

 パワーポイントファイルが共有されたら「スライドショーモード」に切り替えて、ス ライドショーが配信されているか確認する。

#### デュアル (マルチ) モニターで発表者ツールを使用したい場合:

【表示設定】→【発表者ツールとスライドショーの切り替え】で配信される表示を切り替 えることができます。スライドショーが配信されるように切り替えて、そのままご講演い ただけます。

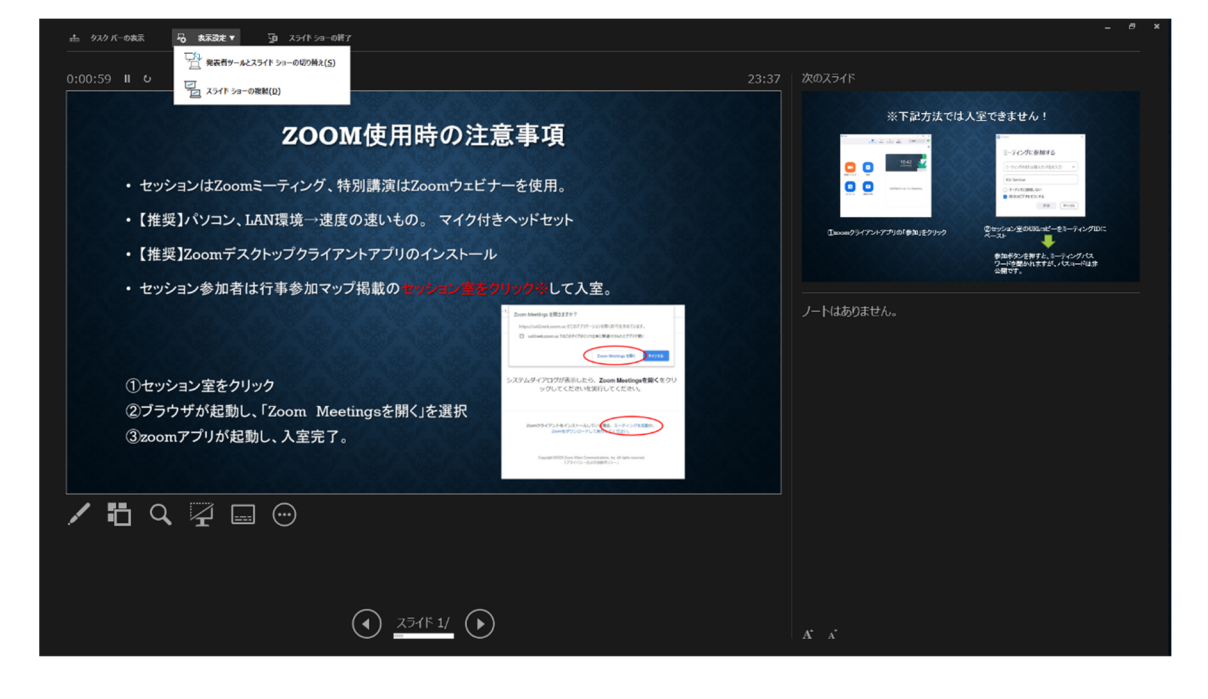

## デュアル(マルチ)モニターで、どうしても発表者ツールが配信されてしまう場合: アプリケーション共有ではなく、画面共有を行う

- 1. 共有前にあらかじめどちらの画面にスライドショーが表示されるか確認しておく。
- 2. 【画面共有】→【画面 1】or【画面 2】のうち、1. で確認したスライドショーが表示さ れる方の画面を選択

| 😑 共有するウィンドウまたはアプリケーションの選択                                                                                                    |                        |                                        | ×           |  |  |
|----------------------------------------------------------------------------------------------------|------------------------|----------------------------------------|-------------|--|--|
|                                                                                                    | ペーシック                  | 詳細 ファイル                                |             |  |  |
|                                                                                                    |                        |                                        |             |  |  |
|                                                                                                    |                        |                                        |             |  |  |
| H H H H H H H H H H H H H H H H H H H                                                                                                    |                        |                                        |             |  |  |
|                                                                                                    |                        | ~                                      |             |  |  |
|                                                                                                    |                        | キロノトギード                                | iDhana (Dad |  |  |
| 四風                                                                                                    | 四田2                    | ////////////////////////////////////// | iPhone/iPad |  |  |
|                                                                                                    | © Just 52% (442)       |                                        |             |  |  |
| 2000/12/17/01/15/5/1<br>- 2000/12/17/01/15/5/1<br>- 2000/12/17/01/15/1<br>- 2000/12/17/01/15/1<br>- 2000/12/15/1<br>- 2000/17/10/15/1<br>- 2000/12/15/1<br>- 2000/12/1<br>- 2000/12/15/1<br>- 200/ |                        |                                        |             |  |  |
|                                                                                                    | 70.0                   |                                        |             |  |  |
|                                                                                                    | Providence Contraction |                                        |             |  |  |
| セッション参加注意事項_村上.pp                                                                                                    | Zoom クラウド ミーティング       | 9                                      |             |  |  |
|                                                                                                    |                        |                                        |             |  |  |
|                                                                                                    |                        |                                        |             |  |  |

3. パワーポイントファイルが共有されたら「スライドショーモード」に切り替えて、ス ライドショーが配信されているか確認する。

## 3. どうしても発表者ツールが配信されてしまう場合:

### 申し訳ありませんが、「発表者ツール」をオフにしてください。

1. 一度「標準モード」に戻して、リボンの【スライドーショー】→【発表者ツールを使 用する】のチェックを外す。

|             | セッション参… 🔻              | ₽ 検索            |                  |               |
|-------------|------------------------|-----------------|------------------|---------------|
| アニメーミ       | レーシン スライド ショ           | - 校閲 表示 ヘルプ     | ACROBAT          |               |
|             |                        | □ スライドを最新の状態に保つ | ✔ タイミングを使用       | 〒モニター: 自動 ✓   |
| ミスライド<br>没定 | リハーサル スライド ショ<br>の記録 〜 | _ ✓ ナレーションの再生   | ✔ メディア コントロールの表示 | ✔ 発表者ツールを使用する |
|             |                        | 設定              |                  | モニター          |

2. 再度「スライドショーモード」に切り替え、スライドショーが配信されているか確認する。